## Vejledning til tilladelse af cookies i Google Chrome

- 1. Åben Google Chrome.
- 2. Klik på ikonet ••• til højre på værktøjslinjen.
- 3. Klik derefter på Indstillinger.

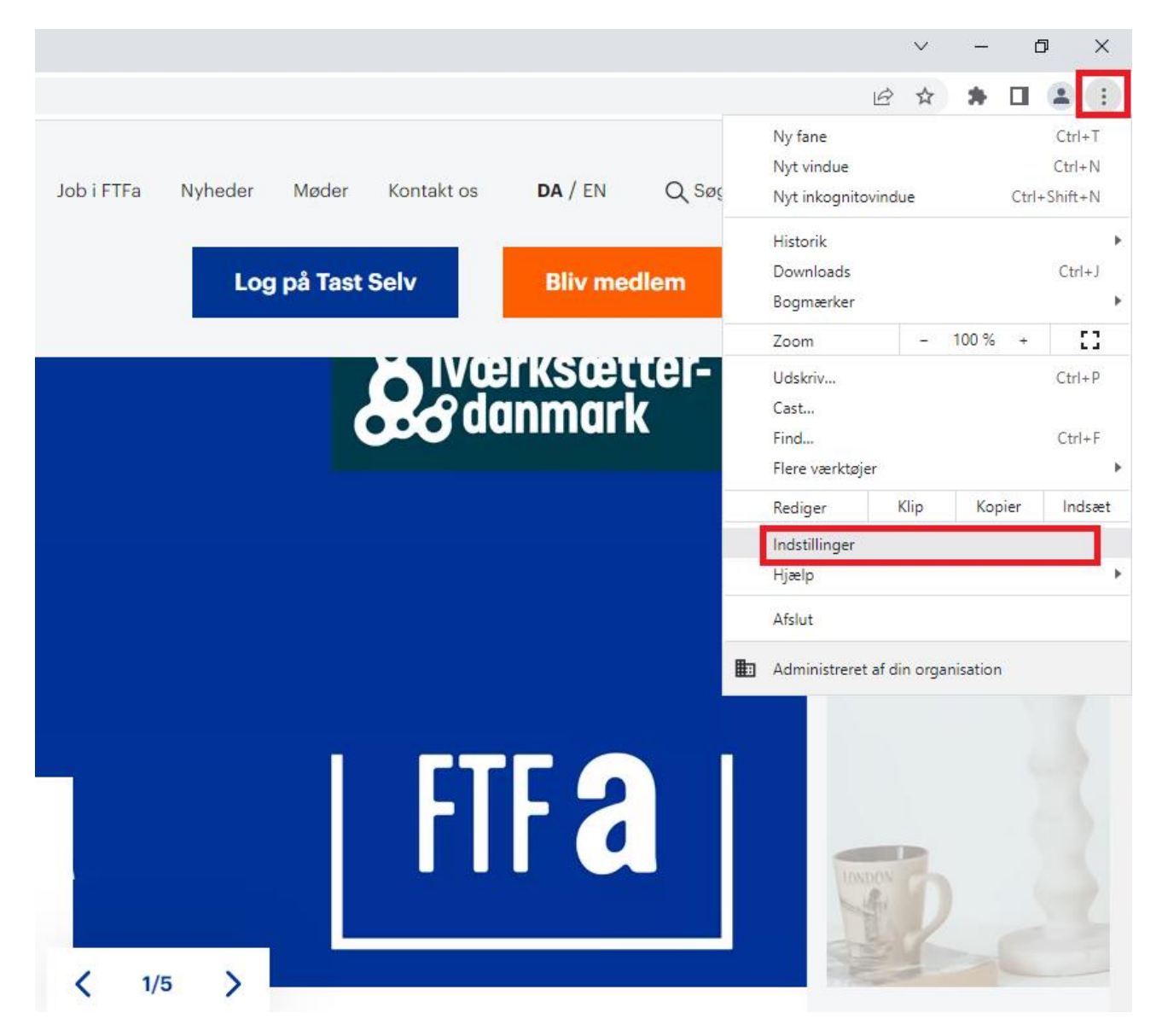

- 4. Klik på Sikkerhed og privatliv i venstre kolonne.
- 5. Klik derefter på Cookies og andre websitedata.

| 0    | Indstillinger                   |   | Q. Søg i indstillinger                        |                                                                                                    |                                                            |   |
|------|---------------------------------|---|-----------------------------------------------|----------------------------------------------------------------------------------------------------|------------------------------------------------------------|---|
| •    | Dig og Google                   |   | Din browser administreres af din organisation |                                                                                                    |                                                            |   |
| Ê    | AutoFyld                        |   | Girkeineusger                                 |                                                                                                    |                                                            |   |
| ۲    | Sikkerhed og privatliv          |   | 0                                             | Chrome kan hjælpe med at beskytte dig mod brud på datasikkerheden, farlige udvidelser og Tjek nu<br>meget mere |                                                            |   |
| ۲    | Udseende Sikkerhed og privatliv |   |                                               |                                                                                                    |                                                            |   |
| Q    | Søgemaskine                     |   | Î                                             | Ryd browserdata                                                                                                |                                                            | • |
|      | Standardbrowser                 | _ |                                               | Nyu matorik, cookies, cache m.m.                                                                               |                                                            |   |
| ப    | Ved opstart                     |   | ٩                                             | Cookies og andre websitedata<br>Cookies er tilladt                                                             |                                                            | ۲ |
| Avan | nceret 👻                        |   | 0                                             | Sikkerhed<br>Beskyttet browsing (beskyttelse mod                                                               | farlige websites) og andre sikkerhedsindstillinger         | • |
| *    | Udvidelser 🖸                    |   |                                               | Indstillinger for website<br>Styrer, hvilke oplysninger websites ka                                            | n anvende og vise (placering, kamera, pop op-vinduer m.m.) | ۲ |
| Ø    | Om Chrome                       |   | ¥                                             | Privacy Sandbox<br>Prøvefunktioner er slået til                                                                |                                                            | Ø |

6. Du skal via Generelle indstillinger tillade cookies.

Dette gør du ved at trykke på valgknappen  $^{\bigcirc}$  ud for **Tillad alle cookies.** 

Ved tilladelse markeres valgknappen med blå 🧿.

| Gen                                                              | Tillad alle cookies                   | ~ |  |  |  |
|------------------------------------------------------------------|---------------------------------------|---|--|--|--|
| 0                                                                | Bloker tredjepartscookies i inkognito | ~ |  |  |  |
| 0                                                                | Bloker cookies fra tredjeparter       | ~ |  |  |  |
| 0                                                                | Bloker alle cookies (anbefales ikke)  | ~ |  |  |  |
| Ryd cookies og websitedata, når du lukker alle vinduer           |                                       |   |  |  |  |
| Send en anmodning om "Do Not Track" sammen med din browsertrafik |                                       |   |  |  |  |

Husk at opdatere hjemmesiden efterfølgende, for at det virker.